### **RotaMaster Managers Guide - Overtime**

Overtime can be processed and will be added to the staff members timesheet ready for payroll.

If the timesheets have already been printed for the period where the staff member is claiming overtime then this will need to be processed as a 'Late overtime request', please see the section on late overtime for guidance on how to process.

To approve/decline Overtime claims, go to Self-Service > Overtime.

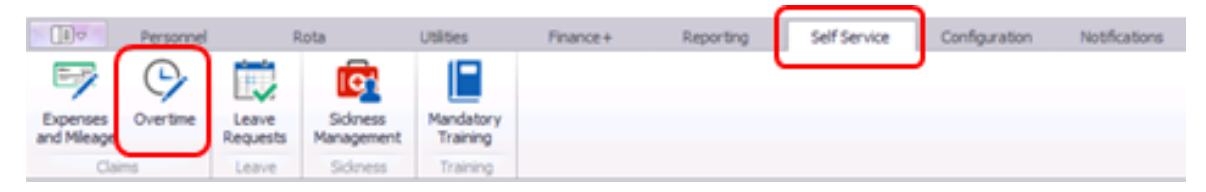

By default the screen will show all outstanding Overtime claims across all Rota Groups you have access to.

You can either tick 'My Team's Records' or select the Rota Group (People).

| Date from      | 01 January 2022         | •     | Date from      | 01 January 2022         | •   |
|----------------|-------------------------|-------|----------------|-------------------------|-----|
| Date to        | 31 December 2022        | • x   | Date to        | 31 December 2022        | + X |
| Name           |                         | ^     | Name           |                         | -   |
|                | My Team's Records       |       |                | My Team's Records       |     |
| Personnel ID   |                         |       | Personnel ID   |                         |     |
| First name     |                         |       | First name     |                         |     |
| Surname        |                         | 1     | Surname        |                         |     |
| Include Nar    | mes With Similar Sounds |       | Include Nan    | nes With Similar Sounds |     |
| Rota Groupings | L.                      | ^     | Rota Groupings |                         | ~   |
| Rota Group     | Choose a Rota Group     | _ • x | Rota Group     | Test PEOPLE             | • × |
| Team           | Choose a Team           |       | Team           | Choose a Team           | * X |

Claims can be approved/declined by clicking the on the claim and then clicking either the blue tick (approve) or the red cross (decline).

| Manage Overtime Outstan | ding Overtime                  |                     |                     |
|-------------------------|--------------------------------|---------------------|---------------------|
| Name                    | Post                           | Start Date          | End Date            |
| Test 2, Test 2          | IUC - Service Delivery Officer | 28 March 2022 09:00 | 28 March 2022 10:00 |
| Test 2, Test 2          | IUC - Service Delivery Officer | 28 March 2022 12:00 | 28 March 2022 12:59 |
| Test 2, Test 2          | IUC - Service Delivery Officer | 28 March 2022 13:00 | 28 March 2022 13:59 |

| Title       | RotaMaster Managers 0 | Guide - Overtime |           |
|-------------|-----------------------|------------------|-----------|
| Issued date | 28 Mar 2022           | Issued by        | D. Cotton |
| Revision    | 1.0                   |                  | Page 1/6  |

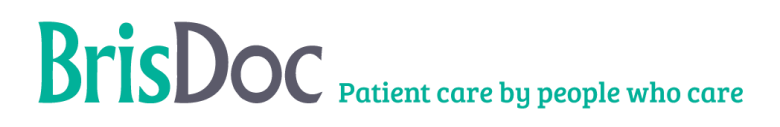

#### Approving Overtime

When Approving Claims, the following dialogue box will show; (all items with a red Asterix will need completing)

| Details                                                 |                                                                   |                            |              |              |                  |               |          |
|---------------------------------------------------------|-------------------------------------------------------------------|----------------------------|--------------|--------------|------------------|---------------|----------|
|                                                         |                                                                   |                            |              |              |                  | Request Notes |          |
| Name *                                                  | Test 2, Test 2                                                    |                            | Break (mins) | 0            | Paid Break       | Short Notice  |          |
| From *                                                  | 28/03/2022                                                        | • 12:00 <b>‡</b>           | Type         | -            | *                | Notes         |          |
| Reason *                                                |                                                                   | •                          | То           | * 28/03/2022 | ▼ 12:59          | Test 1        |          |
| Post *                                                  |                                                                   | -                          |              |              |                  |               |          |
| Duty Station                                            | Any Duty Station                                                  | -                          | Role         | Not Specifie | d 🗸              |               |          |
|                                                         |                                                                   |                            | Rota Week    | ¢×           |                  |               |          |
| Shifts                                                  |                                                                   |                            |              |              |                  |               |          |
| Date                                                    | Duty Statio                                                       | n                          | Start        | t            | End              | Leave Pay     | Duratio  |
|                                                         |                                                                   |                            |              |              |                  |               |          |
| Values and Ver<br>Values and Ver                        | ifications Commen                                                 | z                          |              |              |                  |               |          |
| Values and Ver<br>Values and Ver                        | ifications Commen                                                 | 8                          |              | 1            |                  |               |          |
| Values and Ver<br>Values and Ver<br>Value = £0.00       | ifications Commen<br>ifications                                   | ts<br>Duration *           | 1            | Hours        | Pay Rate Group * |               | •        |
| Values and Ver<br>Values and Ver<br>Value = £0.00       | ifications Commen<br>ifications                                   | Duration =                 | 1            | Hours        | Pay Rate Group * |               | •        |
| Values and Ver<br>Values and Ver<br>Value = £0.00<br>Ad | ifications Comment<br>ifications<br>min Verified<br>rson Verified | Duration *<br>Date<br>Date | 1            | Hours        | Pay Rate Group * |               | <b>•</b> |
| Values and Ver<br>Values and Ver<br>Value • £0.00<br>Ad | ifications Comment<br>ifications<br>min Verified<br>rson Verified | Duration =<br>Date<br>Date | 1            | Hours        | Pay Rate Group * |               | •        |
| Values and Ver<br>Values and Ver<br>Value • £0.00       | ifications Comment<br>ifications<br>min Verified<br>rson Verified | Duration =<br>Date<br>Date | 1            | Hours        | Pay Rate Group * | View Av       | •        |

Ensure that all details area accurate

Check the **dates/times** and duration to make sure the staff member will be paid accurately. Don't forget to check the end time e.g. end time 12:59 instead of 13:00.

Once complete tick 'Admin Verified' then click 'Save'.

| Values and Verifications |            |                     |                  |                 |
|--------------------------|------------|---------------------|------------------|-----------------|
| /alue * £0.00            | Duration * | 1 Hours             | Pay Rate Group * | Not Specified 🔹 |
| Admin Verified           | Date       | 28/03/2022 15:05:50 | User             | Dan Cotton      |
| Person Verifie           | Date       |                     |                  |                 |

| Title       | RotaMaster Managers 0 | Guide - Overtime |           |
|-------------|-----------------------|------------------|-----------|
| Issued date | 28 Mar 2022           | Issued by        | D. Cotton |
| Revision    | 1.0                   |                  | Page 2/6  |

#### **Declining Overtime**

When declining a claim, a text box prompt will show as below;

| Are you sure you wish to dedine                   | the selected overtime request? |
|---------------------------------------------------|--------------------------------|
| Please enter comments below which w<br>frequired. | ill be seen by the requestor,  |
| Comments                                          |                                |
| Test                                              |                                |
|                                                   |                                |
|                                                   |                                |
|                                                   |                                |

Enter a comment and click **Save**. This will change the status of this claim to 'Declined' on the Staff Web Portal and will send the staff member an email advising that the claim has been declined.

#### Late Overtime Request

If an overtime request is submitted after the timesheets have been printed, a late overtime request is required.

Go to Personnel > Adjustments and Leave.

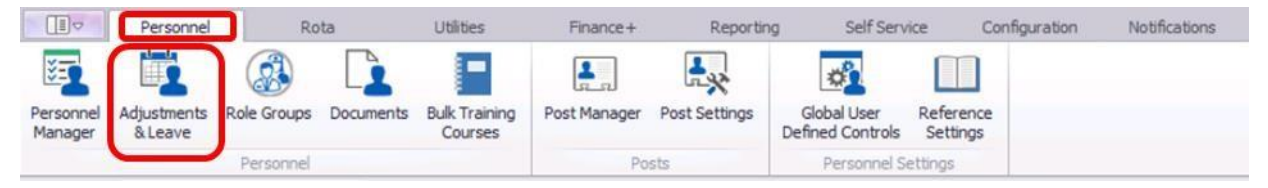

Click 'Add Adjustment'. (green plus)

| Title       | RotaMaster Managers 0 | Guide - Overtime |           |
|-------------|-----------------------|------------------|-----------|
| Issued date | 28 Mar 2022           | Issued by        | D. Cotton |
| Revision    | 1.0                   |                  | Page 3/6  |

# BrisDoc Patient care by people who care

| Home x G       | Overtime Management | Adj | justme | ent Manage | ment × |      |     |          |
|----------------|---------------------|-----|--------|------------|--------|------|-----|----------|
| Standard Searc | h Advanced Search   |     | F      | - /        | X      | +    |     | G 😵      |
| Date Range     |                     | ^   | -      | -          |        |      | E 2 |          |
| Date from      | 01 January 2022     | •   |        | Locked     | Status | Name | Day | From 🕶 T |
| Date to        | 31 December 2022    | • x |        |            |        |      |     |          |
| Filter Person  |                     | ^   |        |            |        |      |     |          |
| Rota Group     | Choose a Rota Group | •   |        |            |        |      |     |          |
| Team           | Choose a Team       | * × |        |            |        |      |     |          |
| Only Show      | Leave               |     |        |            |        |      |     |          |
|                |                     |     |        |            |        |      |     |          |

The following dialogue box will show; (all items with a red Asterix will need completing). You will need to select the reason as 'Late Overtime claim).

| Details                                          |                                                                                                    |                                    |                                                |                                             |            |            | Normal                   | working days                                      |        |
|--------------------------------------------------|----------------------------------------------------------------------------------------------------|------------------------------------|------------------------------------------------|---------------------------------------------|------------|------------|--------------------------|---------------------------------------------------|--------|
| Name<br>From<br>Reason<br>Post<br>Duty Station   | <ul> <li>Test 2 Test 2</li> <li>01/03/2022</li> <li>Late Overtime da</li> <li>IUC - Doctor - Sel</li> <li>Any Duty Station</li> </ul> | • 08:00 \$<br>im •<br>f Employe] • | Break (mins<br>Type<br>To<br>Role<br>Rota Week | ) 0<br>• Planned<br>• 01/03/20<br>Not Speci | Paid Break | -          | Mon<br>Tue<br>Wed<br>Thu | <ul> <li>Fri</li> <li>Sat</li> <li>Sun</li> </ul> |        |
| chiQ-                                            |                                                                                                    |                                    |                                                |                                             |            |            |                          |                                                   |        |
| VI                                               |                                                                                                    |                                    |                                                |                                             |            |            |                          |                                                   |        |
|                                                  |                                                                                                    |                                    | Star                                           | t En                                        |            |            |                          | Post Name Rot                                     |        |
| Values and Veri                                  | fications Comment                                                                                                    | uty Station                        | Star                                           | t En                                        | d Shift Pa | y Duration | Locked                   | Post Name Rot                                     | aGroup |
| Values and Veri<br>Values and Veri<br>Value = £0 | ifications Comment<br>fifications                                                                                                    | s<br>Duration =                    | Star                                           | t En                                        | d Shift Pa | y Duration | Locked                   | Post Name Rot                                     | aGroup |

When adding the date, due to this being a late overtime request you will need to change the date to the first day of the current month.

e.g. if I am adding overtime for February 3<sup>rd</sup> however it is now mid-March, you would change the date to 1<sup>st</sup> March, this will allow it to appear on the next timesheet. You then need to head to the 'Comments' tab and add in there the correct date and time.

| Title       | RotaMaster Managers 0 | Guide - Overtime |           |
|-------------|-----------------------|------------------|-----------|
| Issued date | 28 Mar 2022           | Issued by        | D. Cotton |
| Revision    | 1.0                   |                  | Page 4/6  |

## **BrisDoc** Patient care by people who care

| Details                                             |                                                 |                  |                            |              |                        |            |       | Normal | working days |   |
|-----------------------------------------------------|-------------------------------------------------|------------------|----------------------------|--------------|------------------------|------------|-------|--------|--------------|---|
| Name                                                | * Test 2 Test 2                                 | •                | Break (mins)               | 0 ‡          | Paid Break             |            |       | Mon    | 🗌 Fri        | E |
| From                                                | • 01/03/2022                                    | • 08:00 ‡        | Type                       | • Planned    | •                      |            |       | Tue    | Sat          | C |
| Reason                                              | * Late Overtime d                               | aim 🔻            | То                         | • 01/03/2    | • 08:59                | • •        |       | Wed    | Sun          | C |
| Post                                                | * IUC - Doctor - Se                             | f Employe 🔻      | Role                       | Not Spec     | ified                  | -          |       | Thu    |              |   |
| Duty Station                                        | Any Duty Station                                | •                | Rota Week                  | \$           | ×                      |            |       |        |              |   |
| Shifts                                              |                                                 |                  |                            |              |                        |            |       |        |              |   |
|                                                     |                                                 |                  |                            |              |                        |            |       |        |              |   |
|                                                     |                                                 |                  |                            |              |                        |            |       |        |              |   |
| Values and Verif                                    | fications Commen                                | ts               |                            |              |                        |            |       |        |              |   |
| Values and Verif<br>Values and Verif<br>Value = £0. | fications<br>fications                          | ts<br>Duration = | 1.00                       | Hours        | Pay Rate Group         | P Not Spec | ified |        | •            |   |
| Values and Verif<br>Values and Verif<br>Value = £0. | fications<br>fications<br>.00<br>Admin Verified | Duration =       | 1.00 ×<br>28/03/2022 15:21 | Hours<br>:40 | Pay Rate Group<br>User | P Not Spec | ified |        | •            |   |

| Comments                         |                                                          |  |
|----------------------------------|----------------------------------------------------------|--|
|                                  |                                                          |  |
| ate overtime for TT, date 3rd Fe | bruary 08:00-09:00 - Comments on overtime request = test |  |
|                                  |                                                          |  |
|                                  |                                                          |  |

Once complete go back to 'Values and Verification' and tick 'Admin Verified' then click 'Save'.

| alue * £0.00    | Duration * | 1             | Hours  | Pay Rate Group * | Not Specified | • |
|-----------------|------------|---------------|--------|------------------|---------------|---|
| Admin Verified  | Date       | 28/03/2022 15 | :05:50 | User             | Dan Cotton    |   |
| Person Verified | Date       |               |        | 1                |               |   |

| Title       | RotaMaster Managers Guide - Overtime |           |           |  |  |  |
|-------------|--------------------------------------|-----------|-----------|--|--|--|
| Issued date | 28 Mar 2022                          | Issued by | D. Cotton |  |  |  |
| Revision    | 1.0                                  |           | Page 5/6  |  |  |  |

Once complete you will need to decline the overtime, commenting that you have instead processed as a late overtime request.

When the Staff member receives their timesheet, this will show in the adjustment section.

| Adjustments |                  |                  |          |      |        |       |                     |       |
|-------------|------------------|------------------|----------|------|--------|-------|---------------------|-------|
| Paid        |                  |                  |          |      |        |       |                     |       |
| Day         | Start            | End              | Verified | Days | Shifts | Hours | Reason              | Value |
| Tue         | 01/03/2022 08:00 | 01/03/2022 08:59 | ~        | 0.00 | 0.00   | 1.00  | Late Overtime claim | £0.00 |

| Title       | RotaMaster Managers Guide - Overtime |           |           |  |  |  |
|-------------|--------------------------------------|-----------|-----------|--|--|--|
| Issued date | 28 Mar 2022                          | Issued by | D. Cotton |  |  |  |
| Revision    | 1.0                                  |           | Page 6/6  |  |  |  |